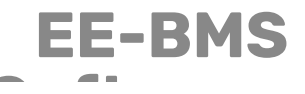

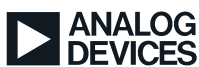

**DEVICES** Technical notes on using Analog Devices products and development tools For further information contact your local Field Applications Engineer.

# SDP-K1 MBED Keil Studio User Guide for ADBMS6830

Contributed by Pramod Pundyavana Krishna Revision - September 08, 2023

## Introduction

The document describes the instruction to setup ADBMS6830 demo board with SDP-K1 evaluation board (also known as EVAL-SDP-CK1Z) on ARM Mbed Keil Studio Platform.

The SDP-K1 controller board is a part of the evaluation system for many Analog Devices components and reference circuits. The SDP-K1 is a part of the system demonstration platform (SDP), which consists of a series of controller boards, interposer boards, and daughter boards. SDP controller boards provide a means of communicating with the PC from the system under evaluation. More information about SDP-K1 can be found here.

Mbed is used by Analog Devices to develop and distribute drivers for Analog ICs. Mbed developed by ARM, gives a free open source operating system with connectivity, security, storage, device management and machine learning. It allows to build product with free development tools, code examples and support for various microcontroller development boards. Keil Studio is an easy platform to use because being an online cloud IDE, there is no downloading or installation of software required.

## **Getting Started with Keil Studio**

Each product with Keil Studio support comes with :

- L. Library files or drivers for the product.
- 2. A top level example program that provides a text based menu driven interface that demonstrates the library functions

### **Mbed Keil Studio Setup**

 Go to Mbed web page https://os.mbed.com/ and click Log in/sign Up button. Create an Mbed account or log in. Please note the username you are using. Open the online compiler by clicking the Keil Studio Cloud button on the top right.

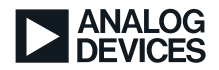

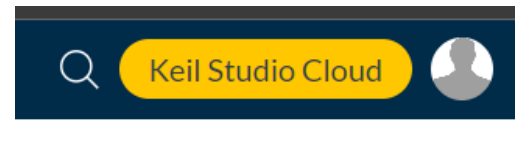

#### Figure 1. Keil Studio Cloud

2. In Keil Studio Cloud, Create a *New - MBED Project* from the the *File* options. Let the Example Project option be "*empty Mbed OS project*" and name the project, for instance, EVAL-ADBMS6830.

|    | File Edit Selection View Go Help |            |                     |            |
|----|----------------------------------|------------|---------------------|------------|
|    | New                              | >          | Mbed Project        | Ctrl+Alt+G |
| S  | Clone                            | Ctrl+Alt+M | View CMSIS Examples |            |
|    | Import from Mbed Online Compiler | Ctrl+Alt+N | alaana Nistaa       |            |
| Q  | New File                         | Alt+N      | elease Notes        |            |
| 00 | New Folder                       |            |                     |            |

Figure 2. New Mbed Project

| New Project                                                                                         | ×      |
|----------------------------------------------------------------------------------------------------|--------|
| Create an Mbed project from one of the examples below or find examples on <u>os.mbed.com/code</u> . | ?      |
| Example project                                                                                     |        |
| empty Mbed OS project                                                                               | ~      |
| Empty Mbed project.                                                                                 |        |
| Project name                                                                                        |        |
| EVAL-ADBMS6830                                                                                      |        |
| Make this the active project                                                                        |        |
| Initialize this project as a Git repository                                                         |        |
| Cancel Add pr                                                                                       | roject |

3. This will create a project like shown below, with a main file.

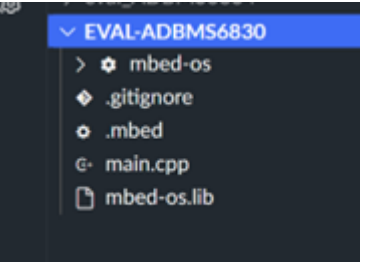

Figure 3. New Keil project

1. Drag drop the Keil Studio Cloud folders from this software release, into the project level in the Keil Studio.

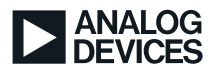

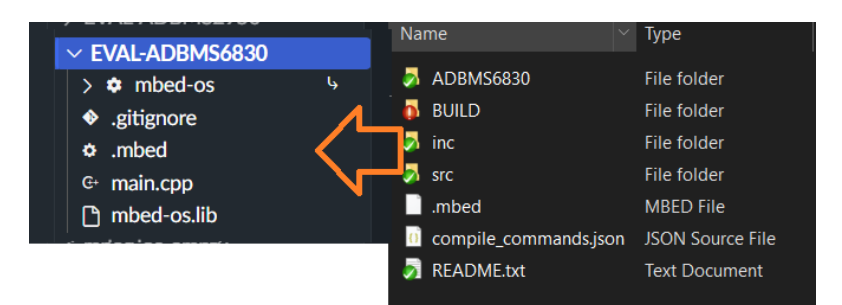

5. It will ask to confirm to overwrite files and folders. Say REPLACE for all the pop-up.

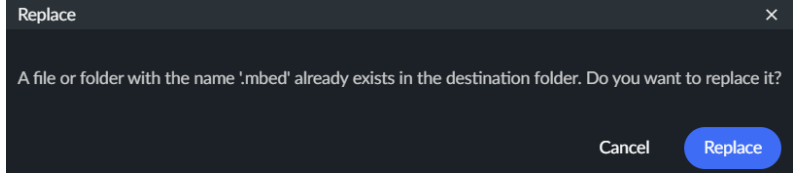

5. Once the files and folders uploading completed, will see project and files structure like this

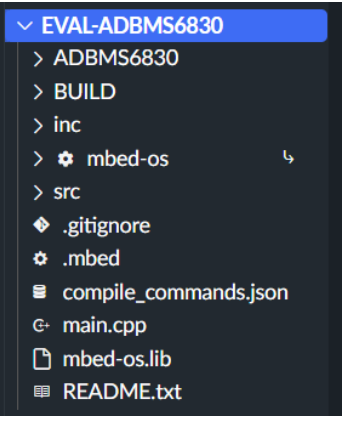

7. Delete the *main.cpp* that was generated by the Keil Studio, we have the main defined in the src folder.

| V EVAL-ADBMS6830              | Сору               | Ctrl+C               |
|-------------------------------|--------------------|----------------------|
| > ADBMS6830                   | Paste              |                      |
| > BUILD                       | Copy Path          | Alt+Shift+C          |
| > inc                         | Copy Relative Path | Ctrl+K, Ctrl+Shift+C |
| > 🌣 mbed-os                   |                    |                      |
| > src                         | Delete             | Delete               |
| <ul> <li>gitignore</li> </ul> | Duplicate          |                      |
| .mbed                         | Move to            |                      |
| compile_commands.jsor         | Rename             | F2                   |
| €+ main.cpp                   |                    |                      |
| 🗅 mbed-os.lib                 |                    |                      |
| I README.txt                  |                    |                      |

3. Right Click and *Set Active Project*, (when there are already multiple projects) if this project EVAL-ADBMS6830 is not *Active* one.

### Hardware setup

A System setup with SDP-K1, DC2972B and 2 ADBMS6830 demo boards will look like as follow

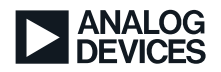

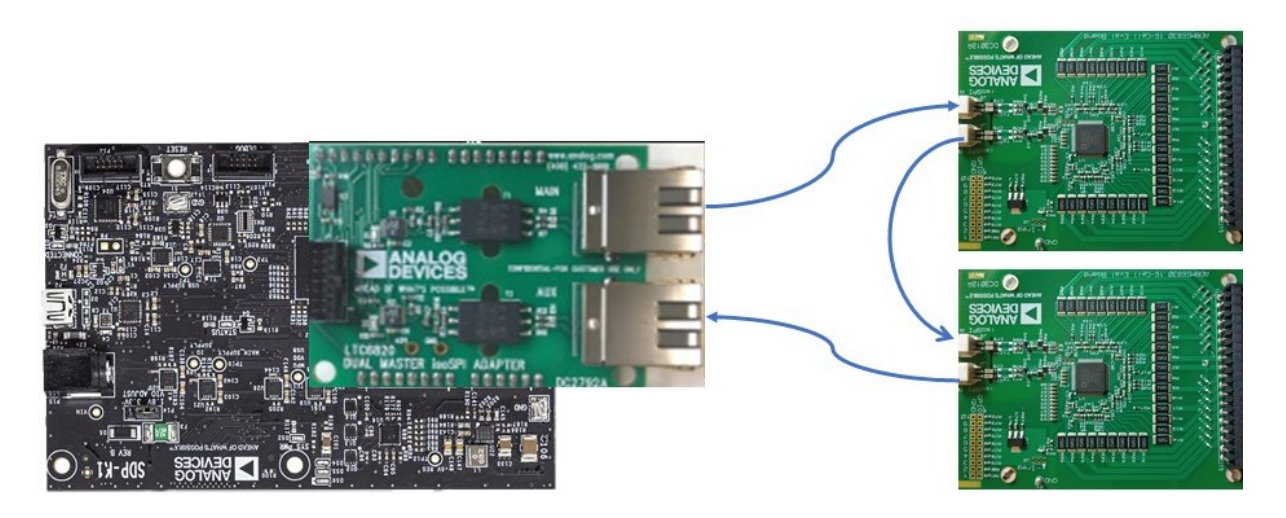

Figure 4. Hardware Setup with SDP-K1, dual 6820 isoSPI board and 2 ADBMS6830 boards

- Set VIO jumper P14 on SDP-K to 3.3V
- The GPIOs of SDP-K1 are on 3.3V level thus supply to DC2972B board should also be of same logic level. To accommodate this supply IOREF (HDR P3 pin 3) of SDP-K1 to supply pin (HDR J6 pin 5) of DC2972B. Do not short 5V with IOREF.
- If USB is connected external supply is not required for SDP-K1.

## Compile & Running ADBMS6830 Sample code

L. Refer to the Hardware Setup section, and Connect the SDP-K1 board to the PC by USB. The *SYS\_PWR* LED will come on, indicating the board has power. After a few seconds of activity, the PC will recognize the SDP-K1 as a standard USB drive.

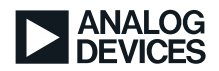

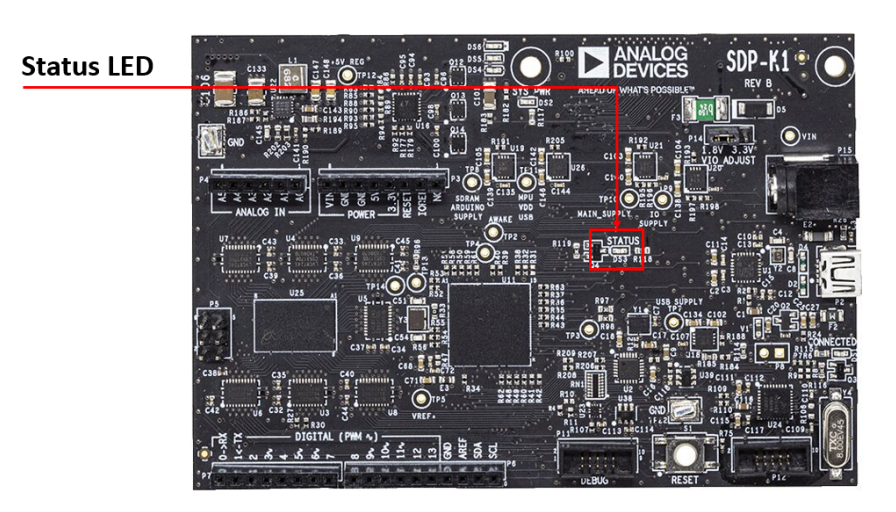

Figure 5. Board Status LED

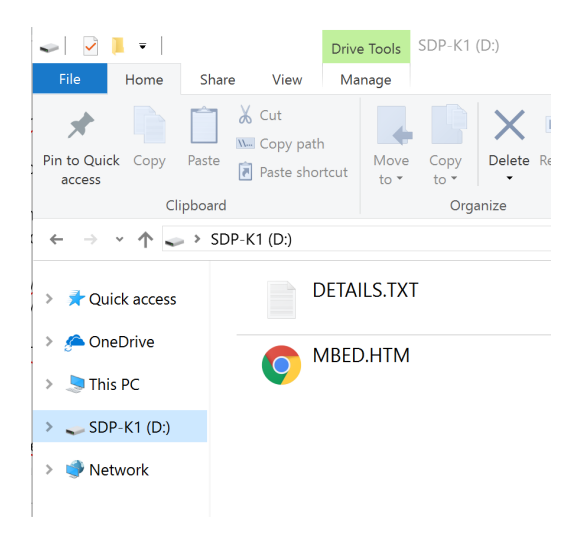

Figure 6. SDP-K1 as a Windows drive

2. In the Keil Studio, Set the Build Target as SDP-K1, and usually, connected device should appear as SDP-K1. If it does not appear, please check the Windows Device Manager, where in you might find unrecognized WebUSBdevice. In that case, device driver for this will have to be selected manually. Pick the driver from the Update Drivers option, Manufacturer is WinUSB Device and Model is also WinUSB Device

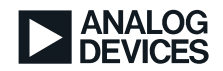

| Active project<br>EVAL-ADBMS6830                          |   |
|-----------------------------------------------------------|---|
| Build target<br>SDP-K1                                    |   |
| Connected device<br>SDP-K1: 0604000048824e450031700bdd89. | • |
|                                                           |   |
| V EVAL-ADBMS6830                                          |   |
| > ADBMS6830                                               |   |
| > BUILD                                                   |   |
| > inc                                                     |   |
| > 🌣 mbed-os                                               |   |
| > src                                                     |   |
| <ul> <li>gitignore</li> </ul>                             |   |
| ✿ .mbed                                                   |   |
| compile_commands.json                                     |   |
| 🗅 mbed-os.lib                                             |   |
| THE DEADNER IN                                            |   |

3. Build the Project. After successful compilation, download the binary file "*program\_name*".bin (*EVAL- ADBMS6830.SDP\_K1.bin*).

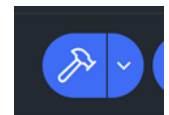

- Copy paste or drag and drop the bin file into the SDP-K1 drive (just like you would with a normal USB disk). The *Status LED* will flash as the PC writes the file to the Micro controller disk. The file is now consumed.
- 5. Use your favorite Terminal program, like Putty, Tera Term.
- 5. Open the Terminal software and select Serial connection type. Enter the serial port number and set the baud rate to 115200 8N1. (NOTE: You can find the serial port from the Windows *Device Manager*. This appears as "*mbed Serial Port(COM xx)*")
- 7. In the terminal, Select *Auto* in the *Receive mode* for *New line* and *CR* for *Transmit*. For e.g., in Tera Term *Setup -> Terminal*...

| New-line  |      |        |
|-----------|------|--------|
| Receive:  | AUTO | ~      |
| Transmit: | CR   | $\sim$ |

Figure 7. Tera Term terminal setup

- 3. The Serial monitor will print the list of ADBMS commands options. The Micro controller is now running the program. If you reset the Micro controller, or power-cycle the board, the program will simply restart.
- **)**. Enter '0' for menu display then follow below command list to run the code.

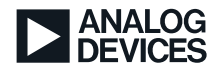

| 🚾 COM4:115200bps - Tera Term VT      |
|--------------------------------------|
| File Edit Setup Control Window Help  |
| List of ADBMS6830 Command:           |
| Write and Read Configuration: 1      |
| Read Configuration: 2                |
| Start Cell Voltage Conversion: 3     |
| Read Cell Voltages: 4                |
| Start S-Voltage Conversion: 5        |
| Read S-Voltages: 6                   |
| Start Avg Cell Voltage Conversion: 7 |
| Read Avg Cell Voltages: 8            |
| Start F-Cell Voltage Conversion: 9   |
| Read F-Cell Voltages: 10             |
| Start Aux Voltage Conversion: 11     |
| Read Aux Voltages: 12                |
| Start RAux Voltage Conversion: 13    |
| Read RAux Voltages: 14               |
| Read Status Registers: 15            |
| Loop Measurements: 16                |
| Clear Cell registers: 17             |
| Clear Aux registers: 18              |
| Clear Spin registers: 19             |
| Clear Fcell registers: 20            |
|                                      |
| Print '0' for menu                   |
| Please enter command:                |
|                                      |
|                                      |
|                                      |

Figure 8. ADBMS6830 Menu

). Enter 1 for write and read configuration, similarly, enter all other commands to run this code.

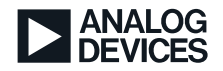

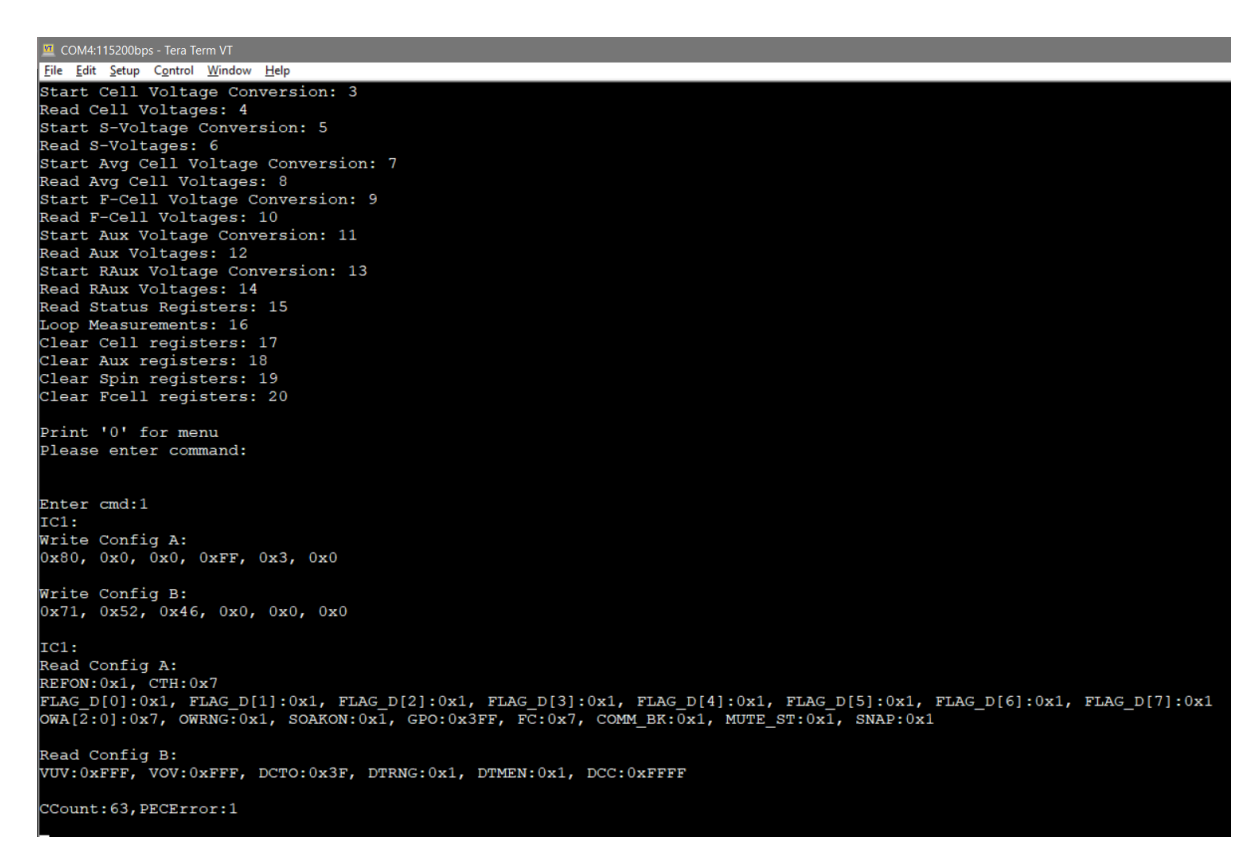

Figure 9. Write and Read Configuration Example

## **Related Resources**

SDP-K1 Product page: https://www.analog.com/en/design-center/evaluation-hardware-and-software/evaluation-boards-kits/sdp-k1.html

DC2792B Product page: https://www.analog.com/en/design-center/evaluation-hardware-and-software/evaluation-boards-kits/dc2792b.html

SDP-K1 Platform details: https://os.mbed.com/platforms/SDP\_K1/

Mbed Creating your own program: https://os.mbed.com/handbook/Creating-a-program

Mbed: User Guide for SDP-K1: https://wiki.analog.com/resources/tools-software/mbed

Mbed Serial Communication Overview: https://os.mbed.com/docs/mbed-os/v6.16/program-setup/serial-communication.html

Further MBED OS reference in the link https://os.mbed.com/docs/mbed-os/v6.16/introduction/index.html

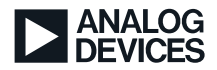

# **Document History**

| Revision                               | Description                                                                   |
|----------------------------------------|-------------------------------------------------------------------------------|
| Rev. Preliminary 0.1 -<br>August 2022  | Initial Document                                                              |
| by Pramod<br>Pundyavana Krishna        |                                                                               |
| Rev. Preliminary 0.2 - 08<br>Sept 2022 | Fix to correct the Keil Studio file & folders imports, for the release v1.0.1 |
| by Pramod<br>Pundyavana Krishna        |                                                                               |